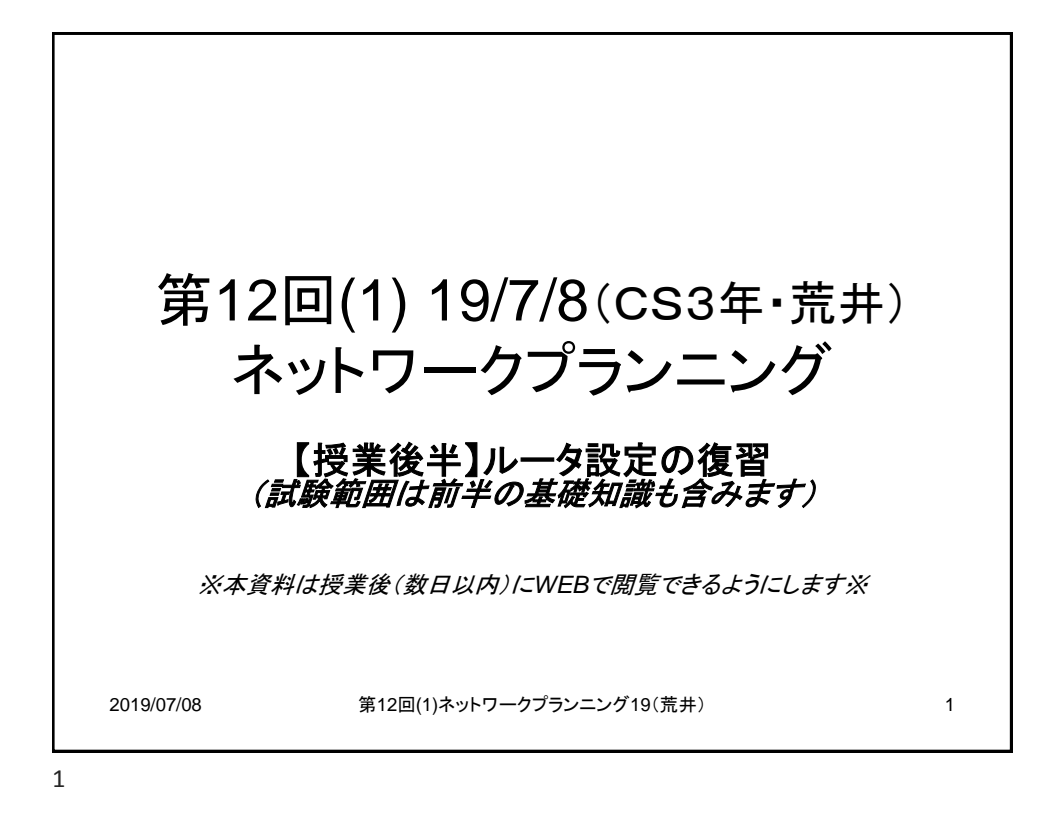

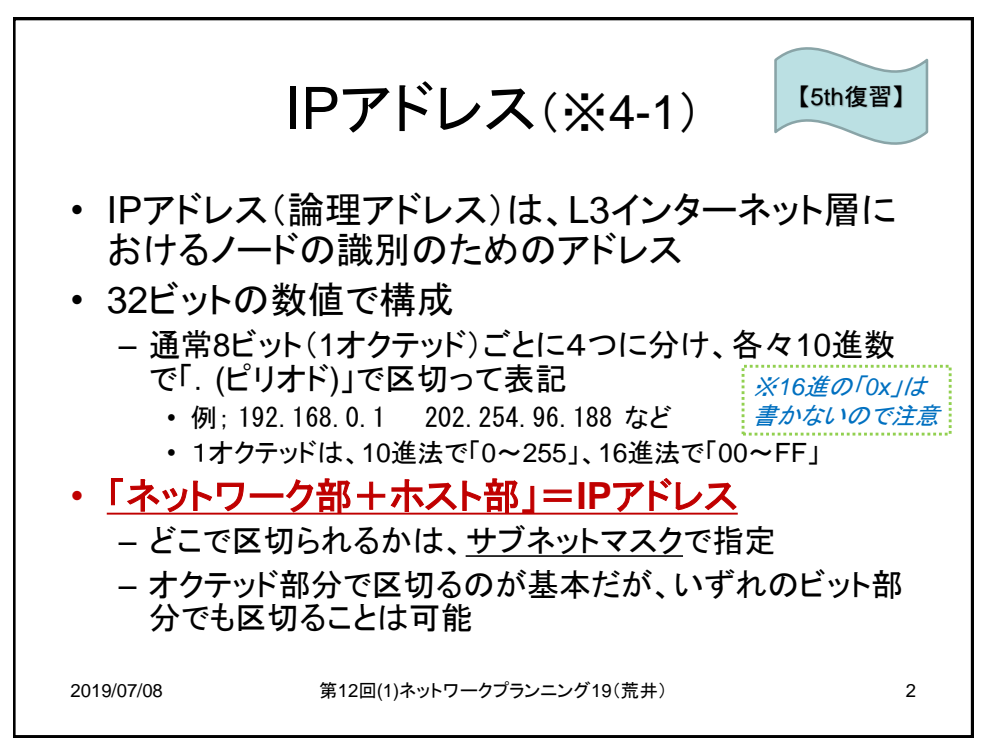

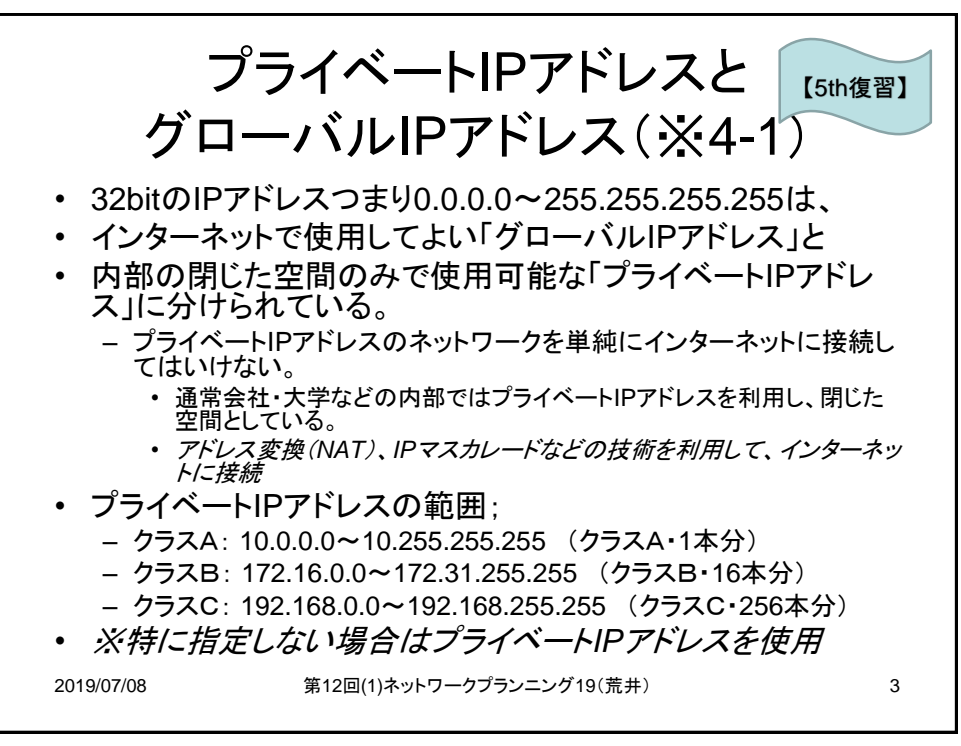

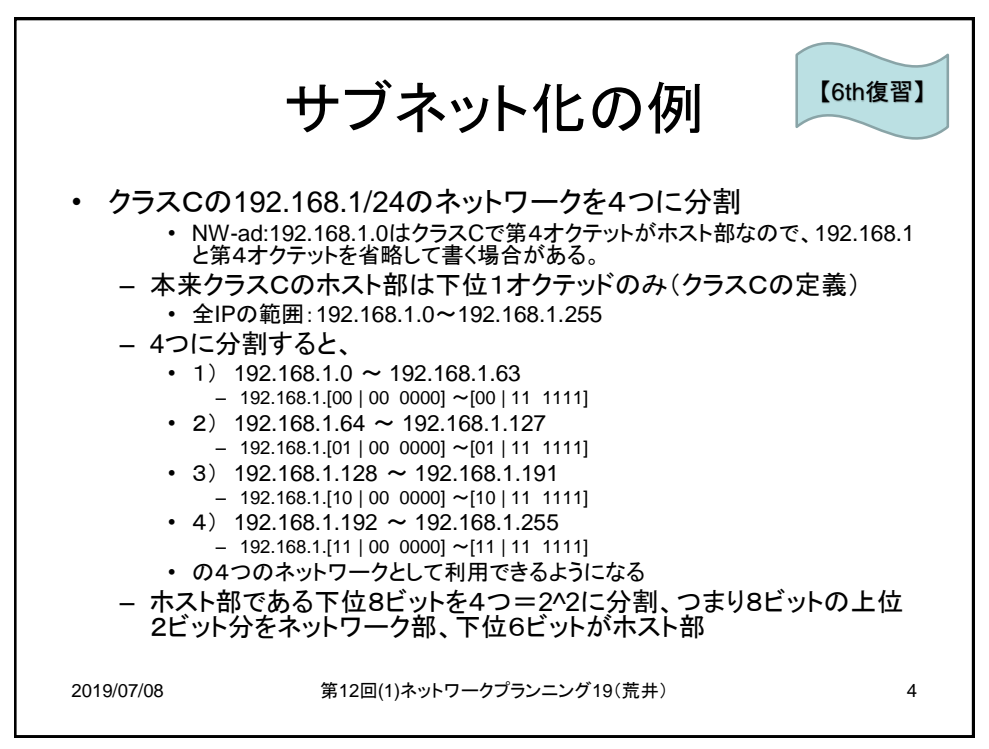

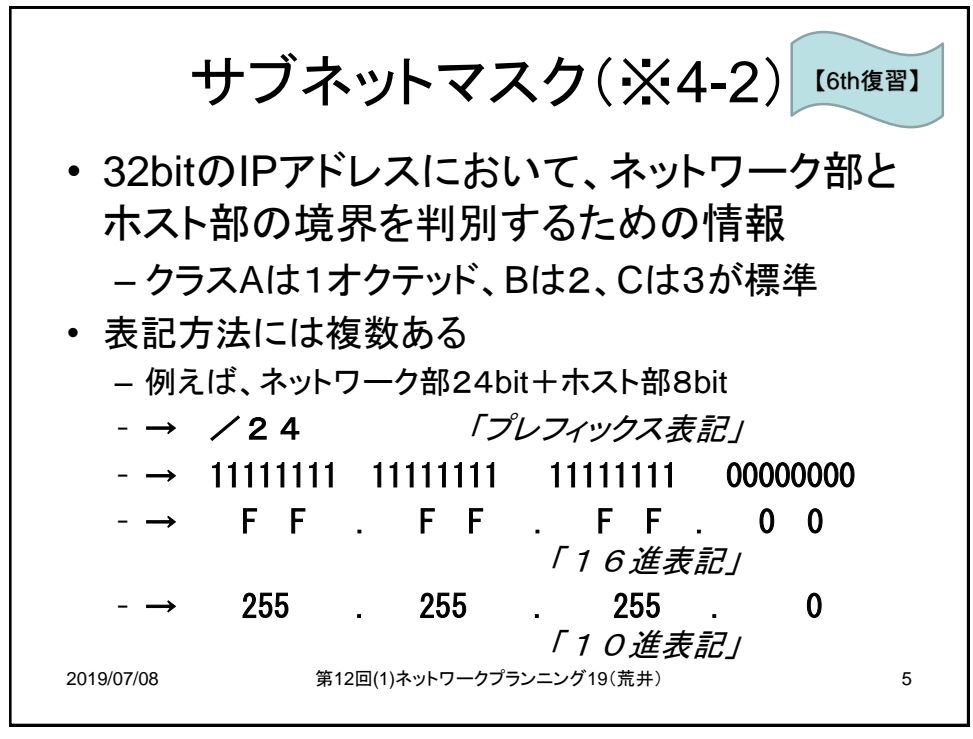

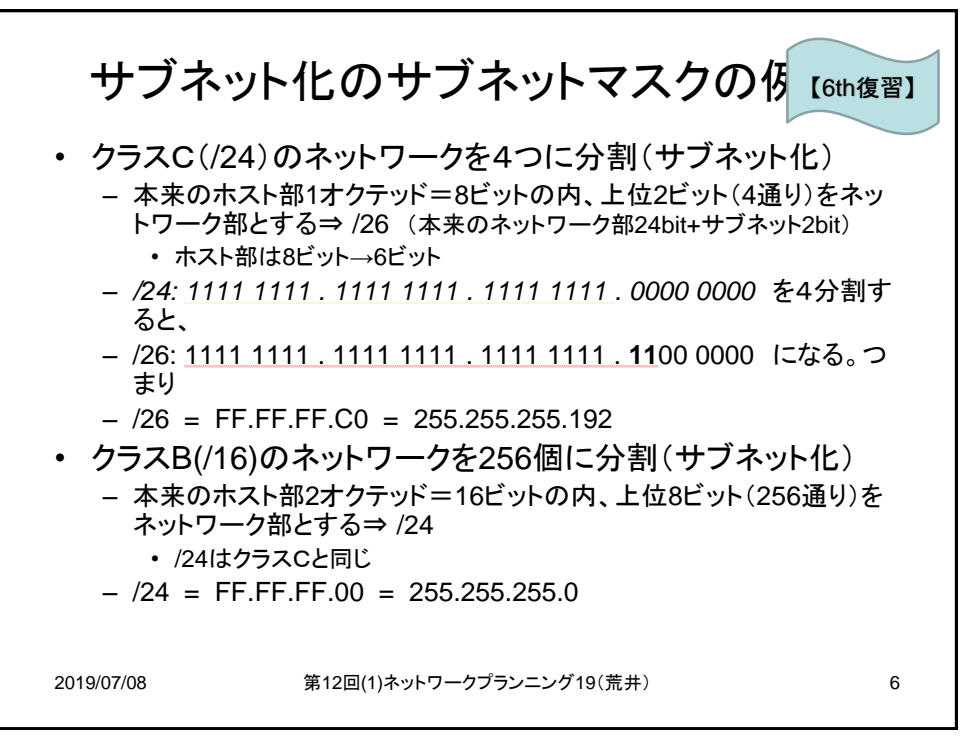

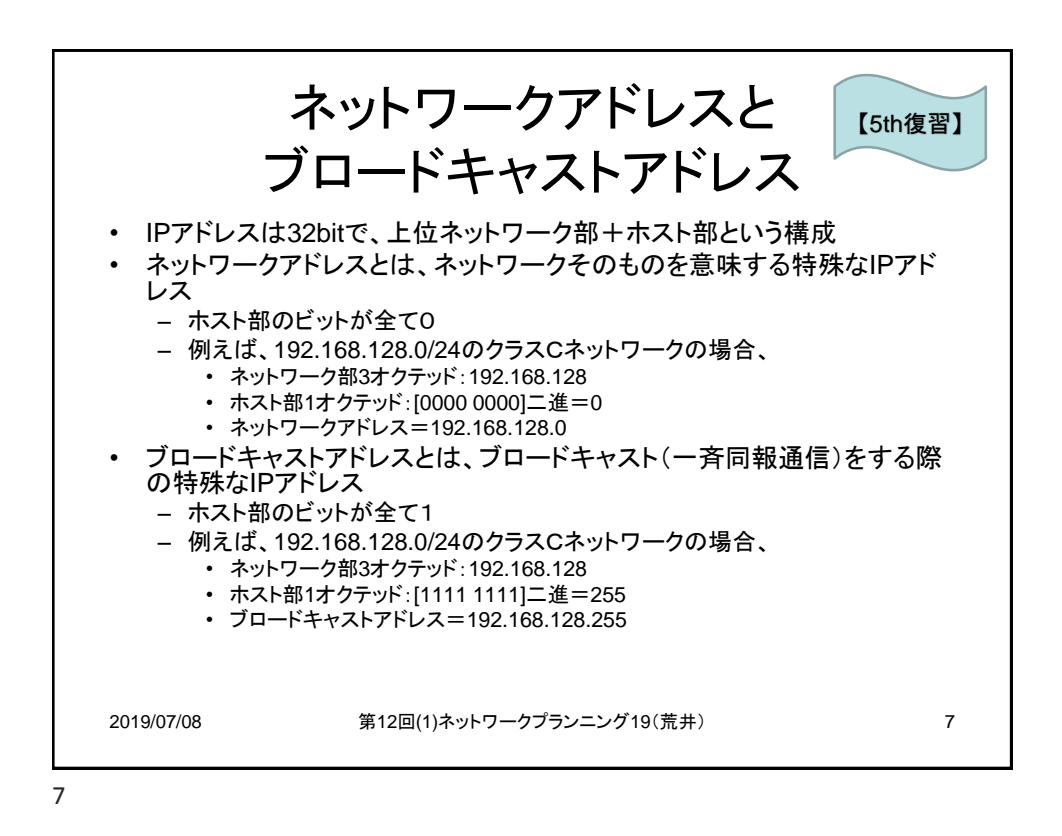

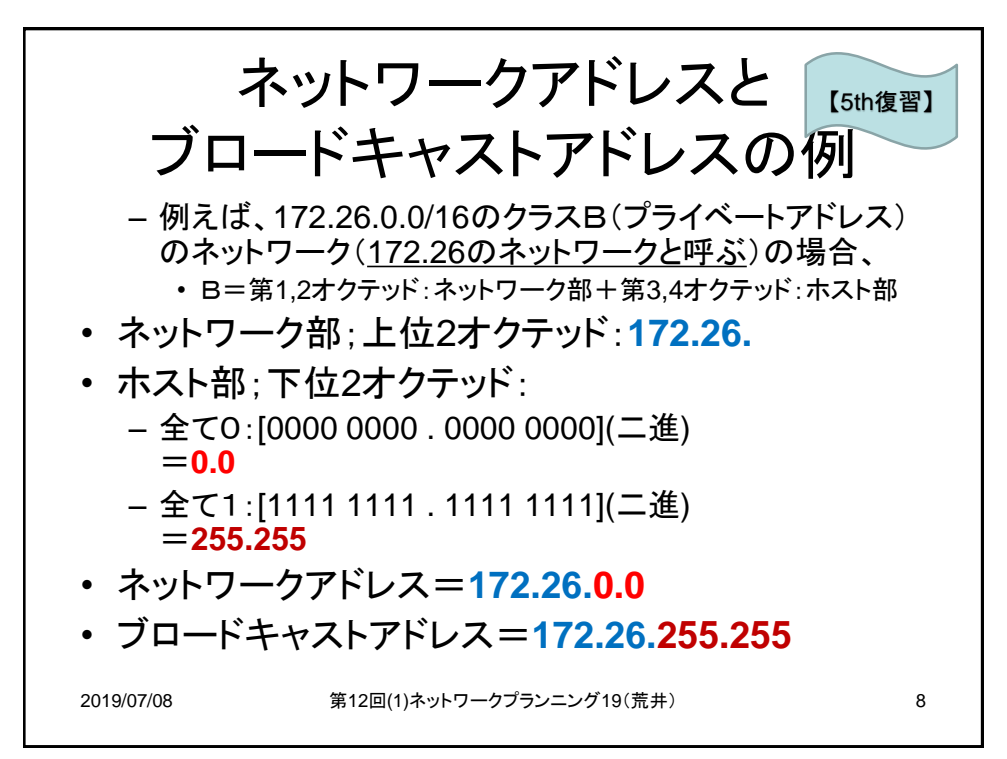

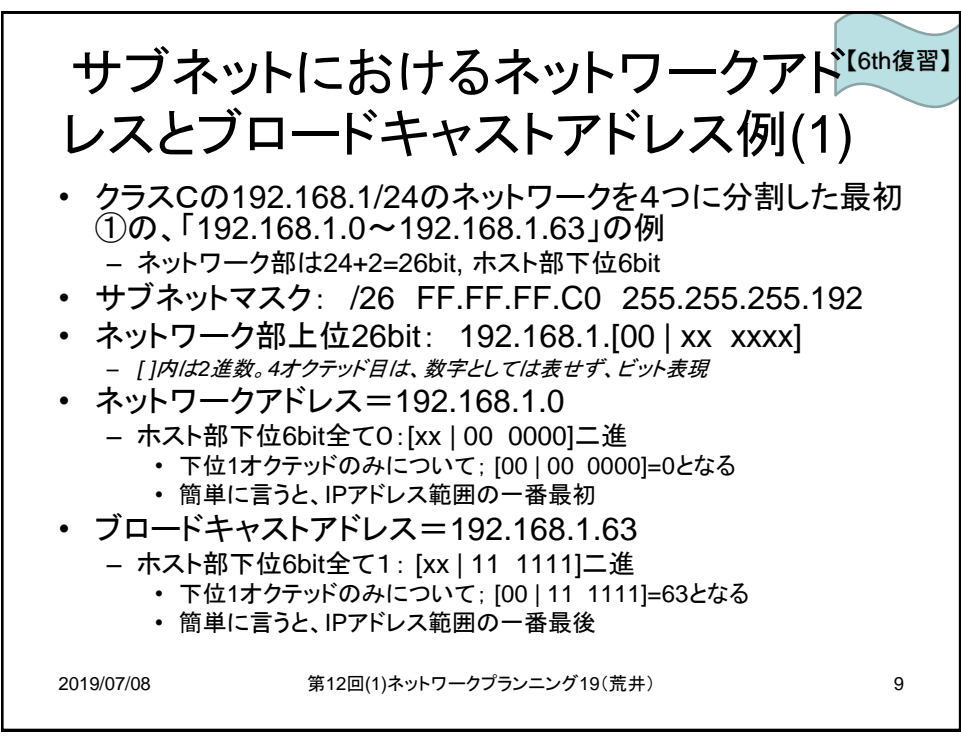

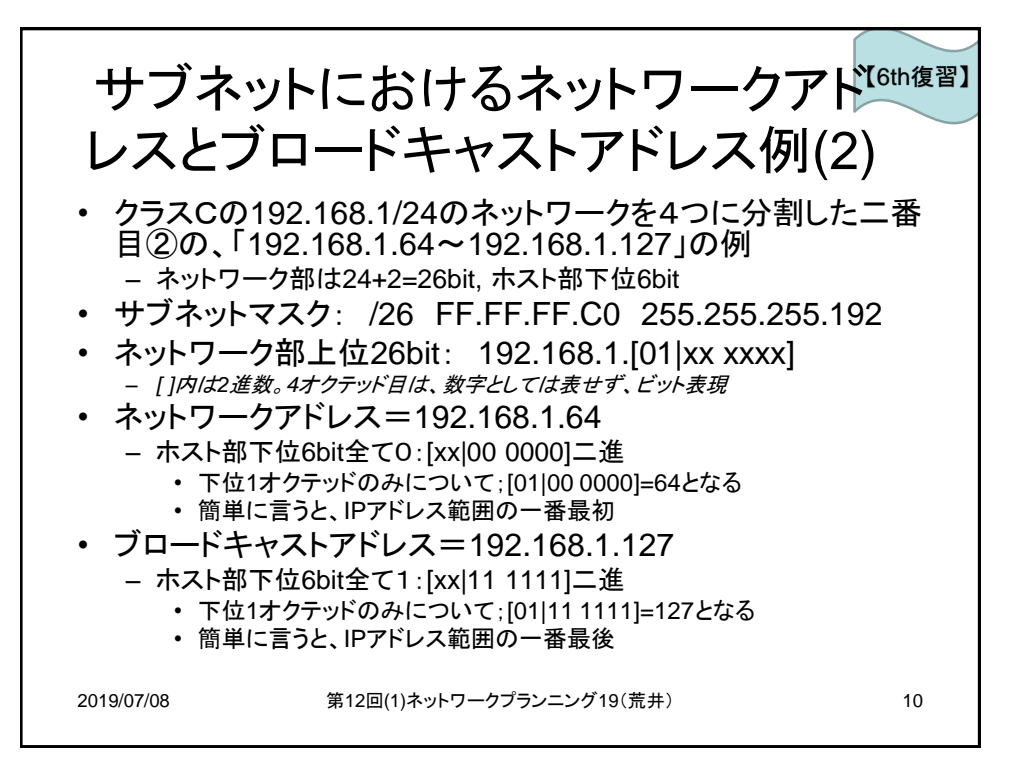

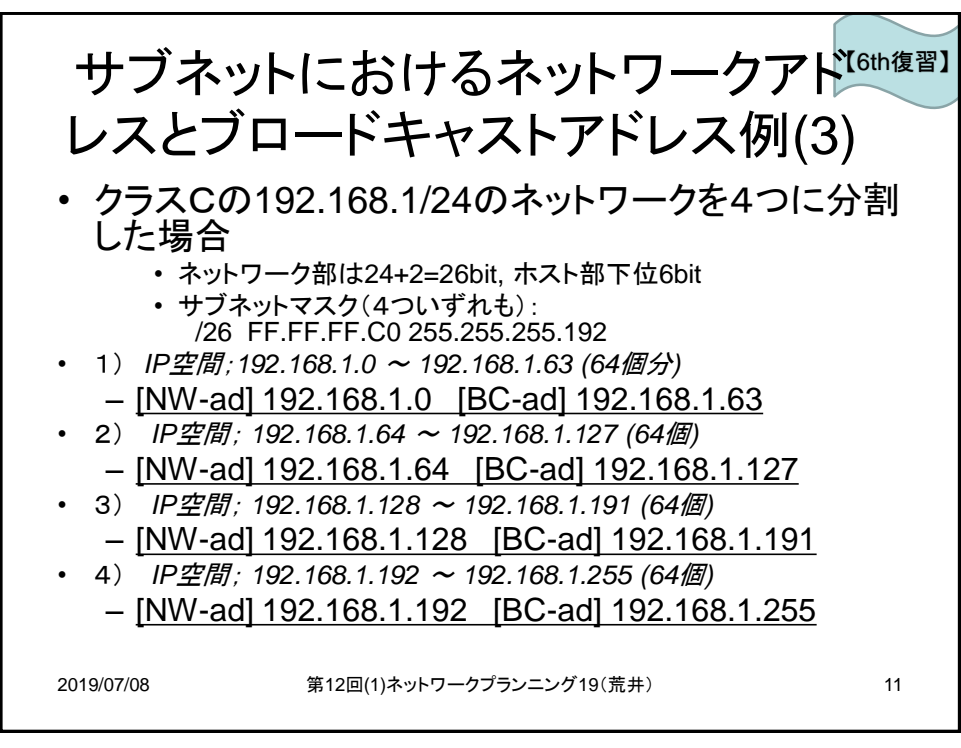

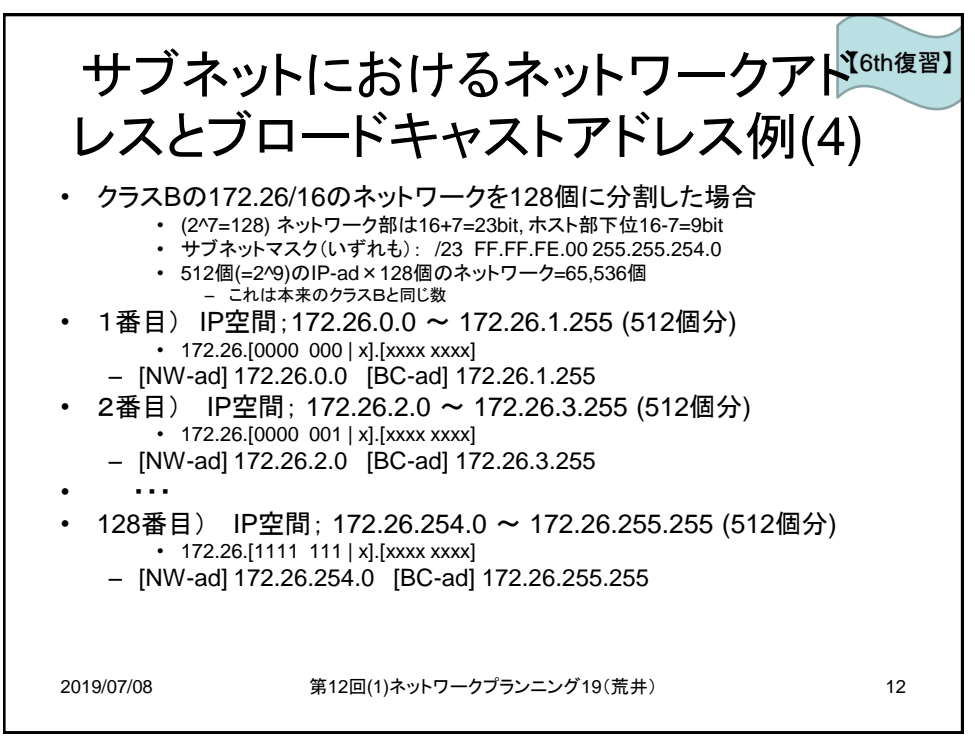

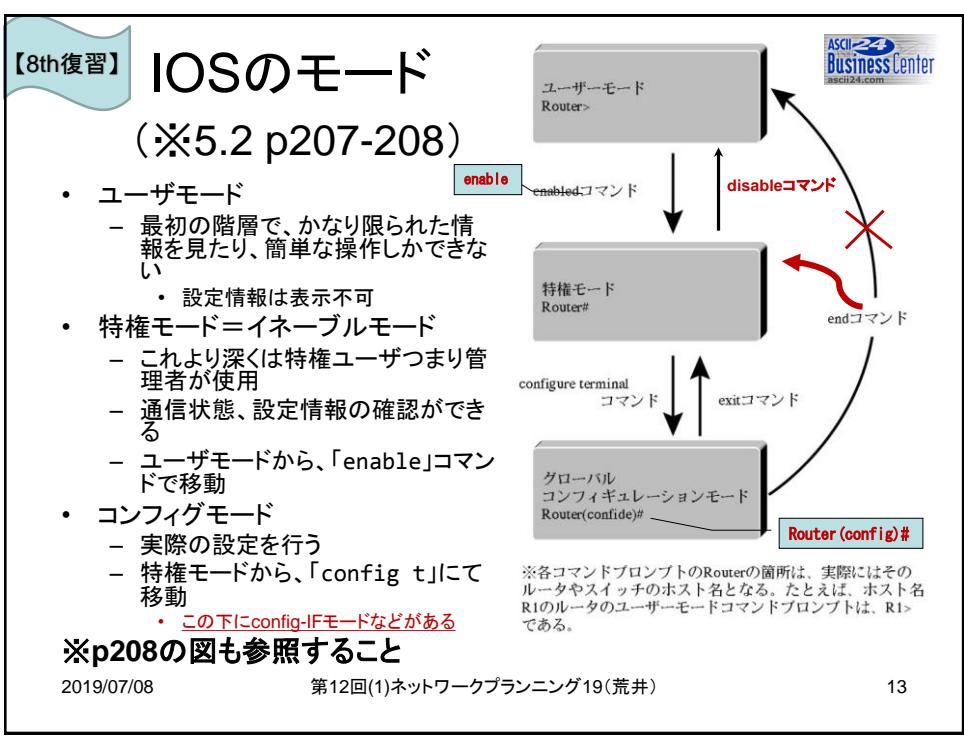

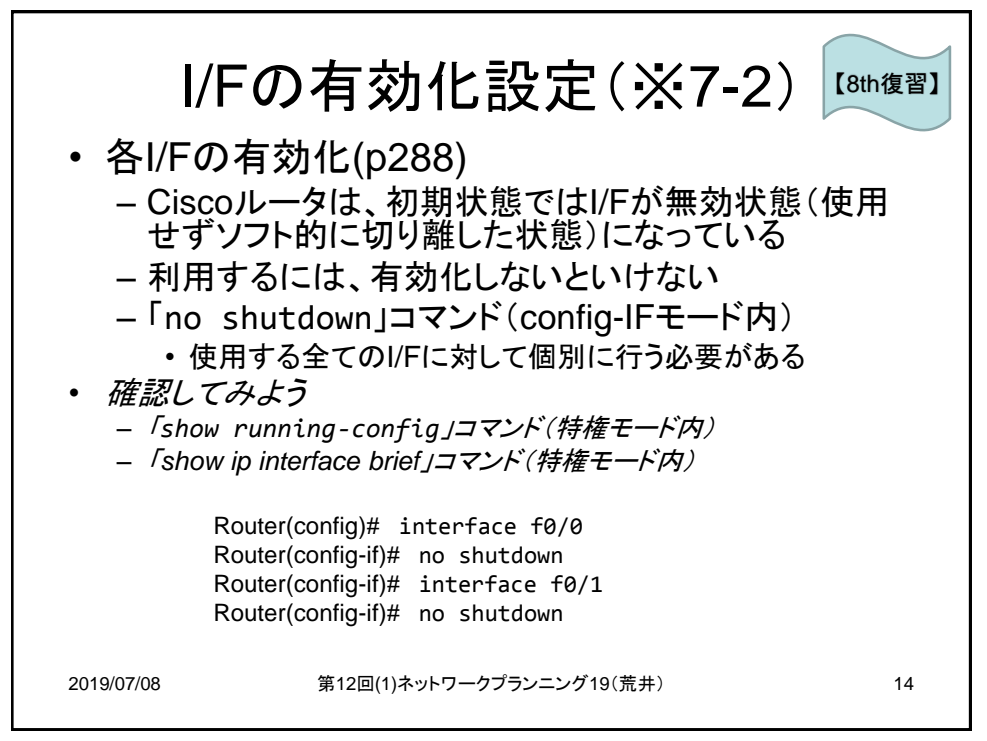

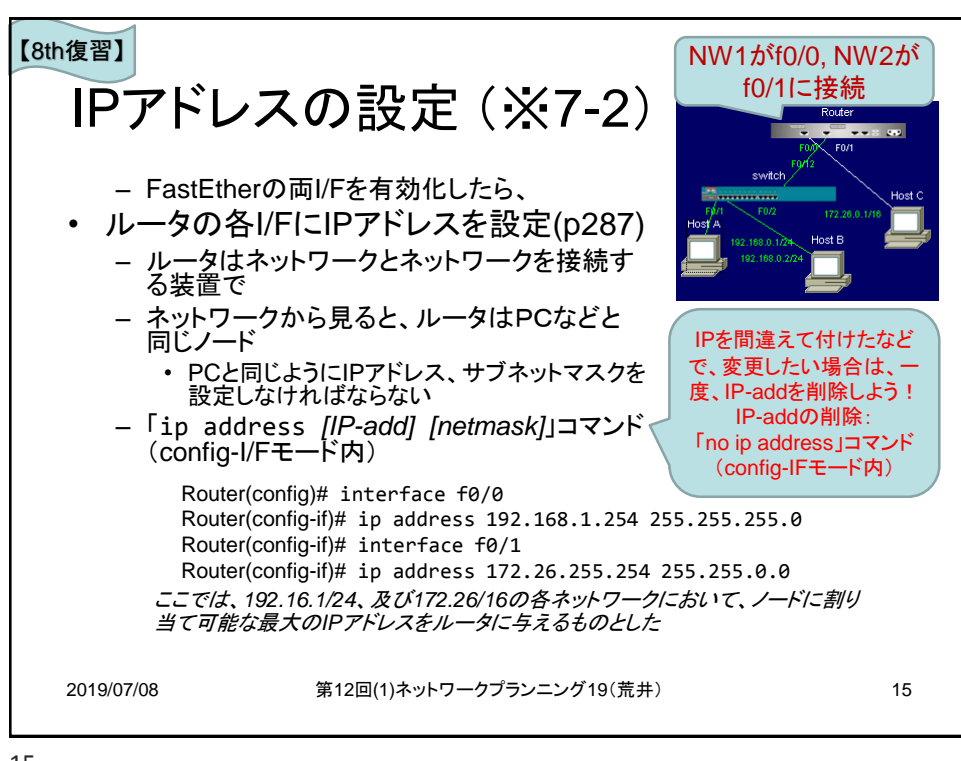

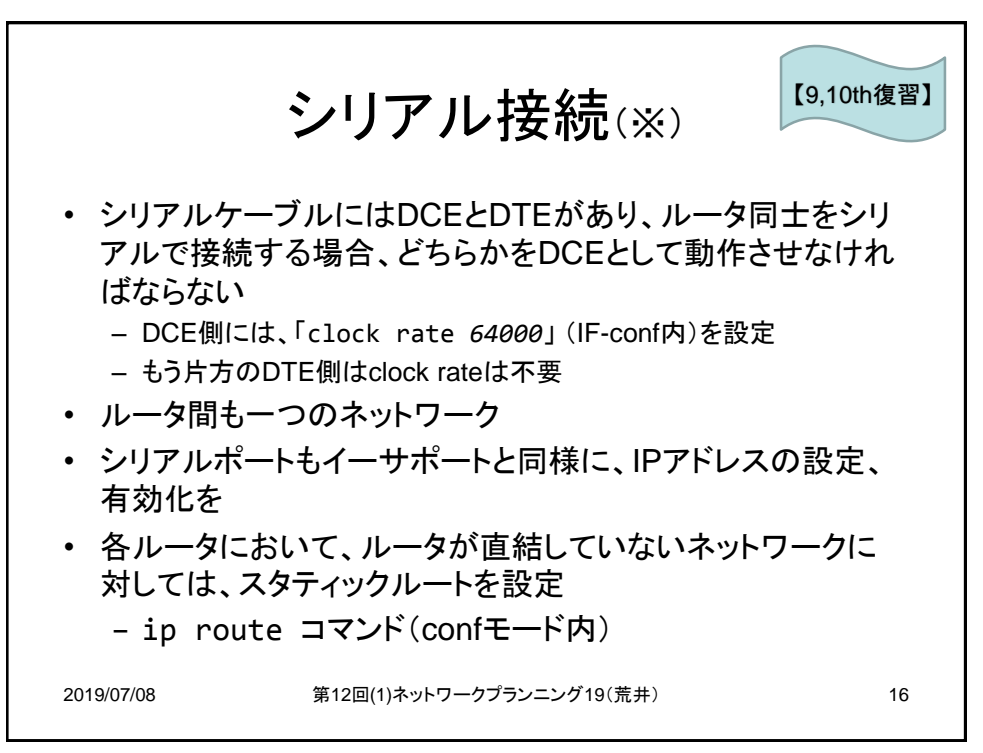

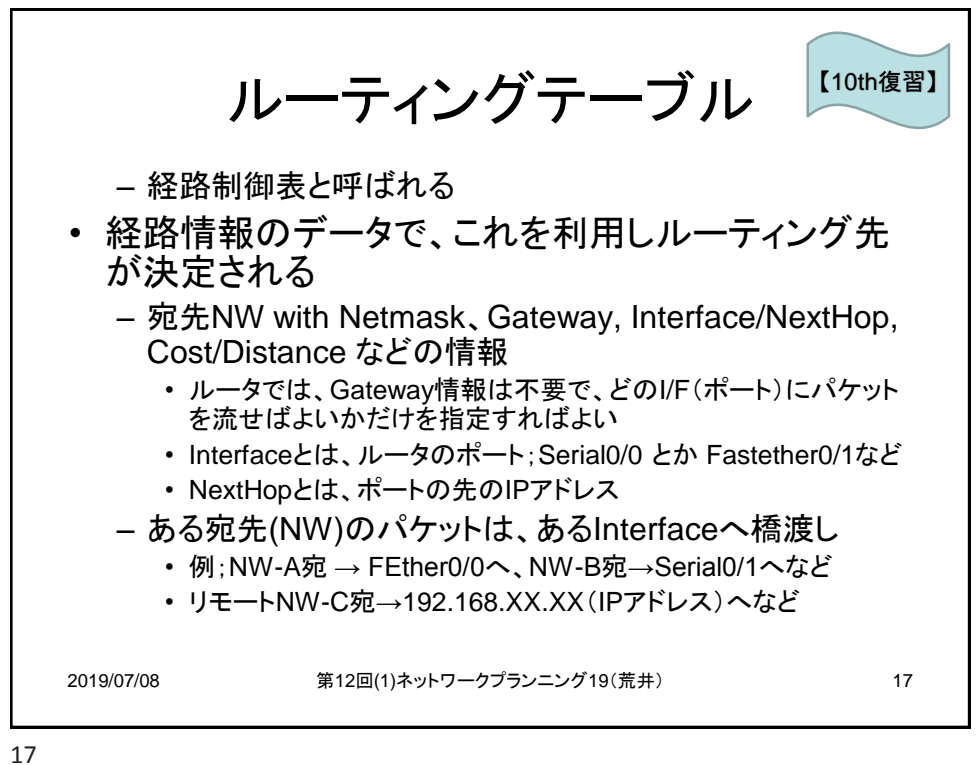

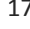

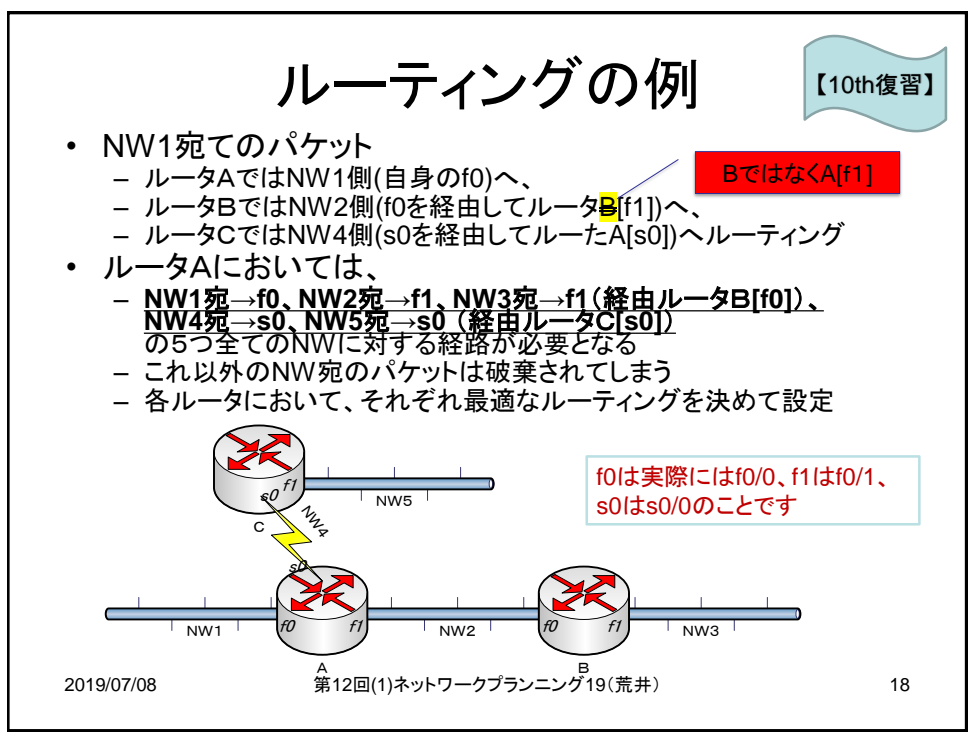

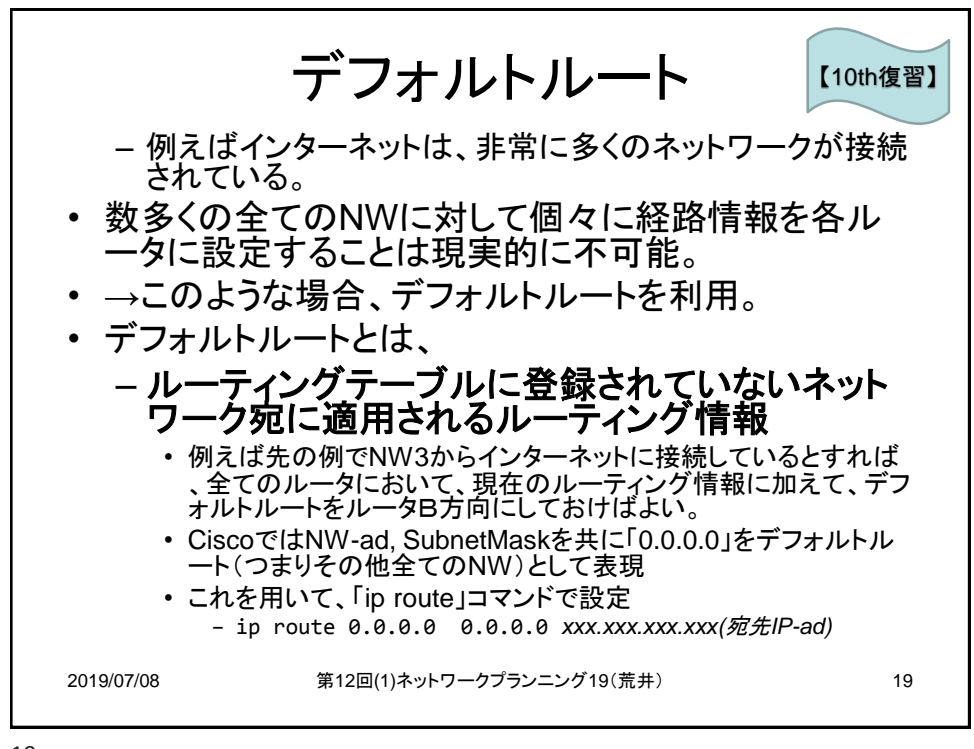

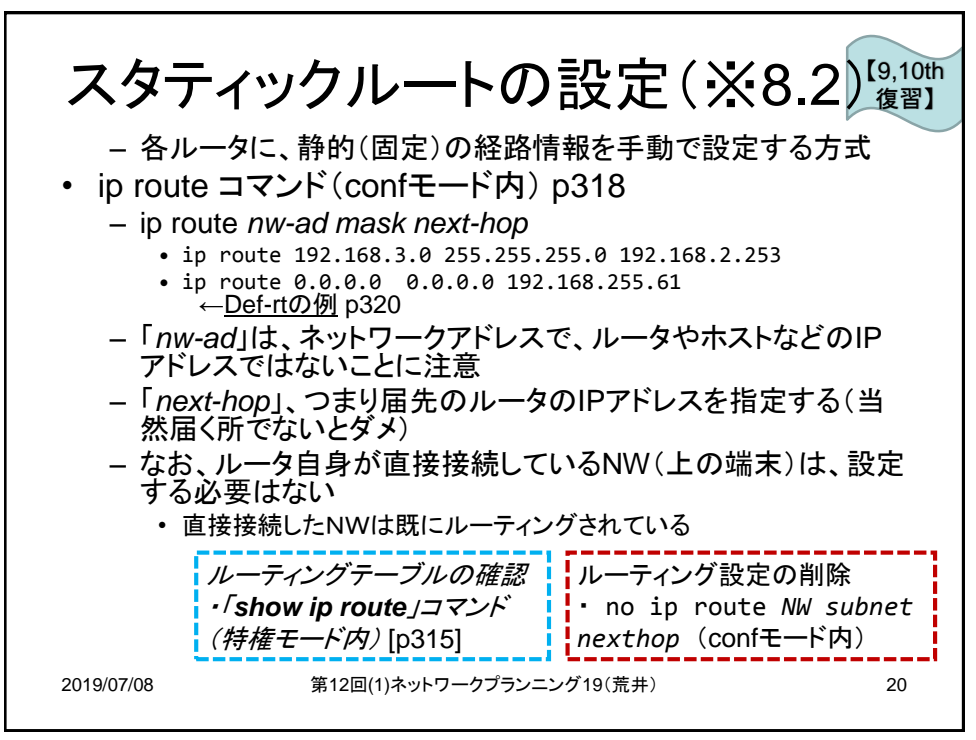

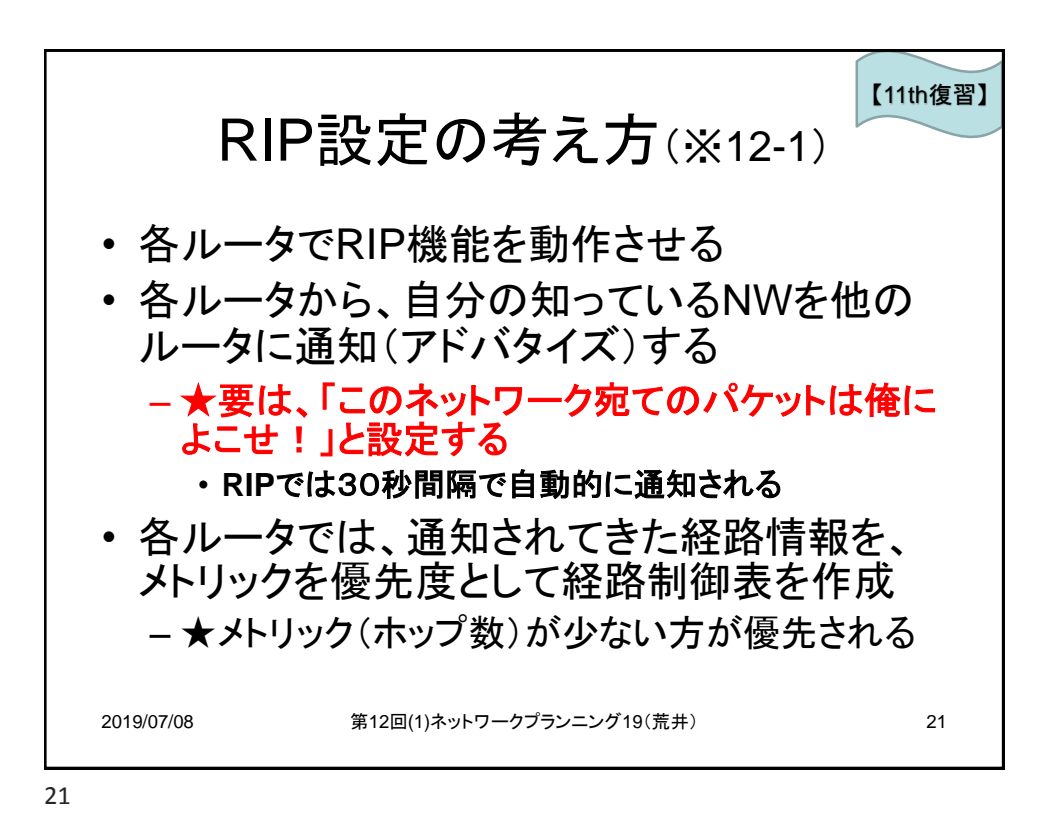

RIPの設定(※12-3) 【11th復習】 - 個々のルータでRIPを使用するためには次の2つの設定 RIPを有効にする - router rip (confモード内)[p533] ・ <u>このコマンドにより「→router-confモードに移行」</u> - confモードの下にIF-confがあるのと同じようにrouter-confがある • RIPを使うネットワークを指定する - network network-address (router-confモード内)[p534] network-addressには他のルータに伝えるべき(クラスフル)ネットワークのネットワークIPアドレスを全て個々に指定(※p178参照) - つまり<mark>「そのルータが接続しているネットワーク」を指定</mark>する サブネットマスクは指定しないことに注意(クラスフル) • RIPの解除 - no router rip (confモード内)[p535] アドバタイズネットワークの削除 - no network network-address (router-confモード内) 2019/07/08 第12回(1)ネットワークプランニング19(荒井) 22

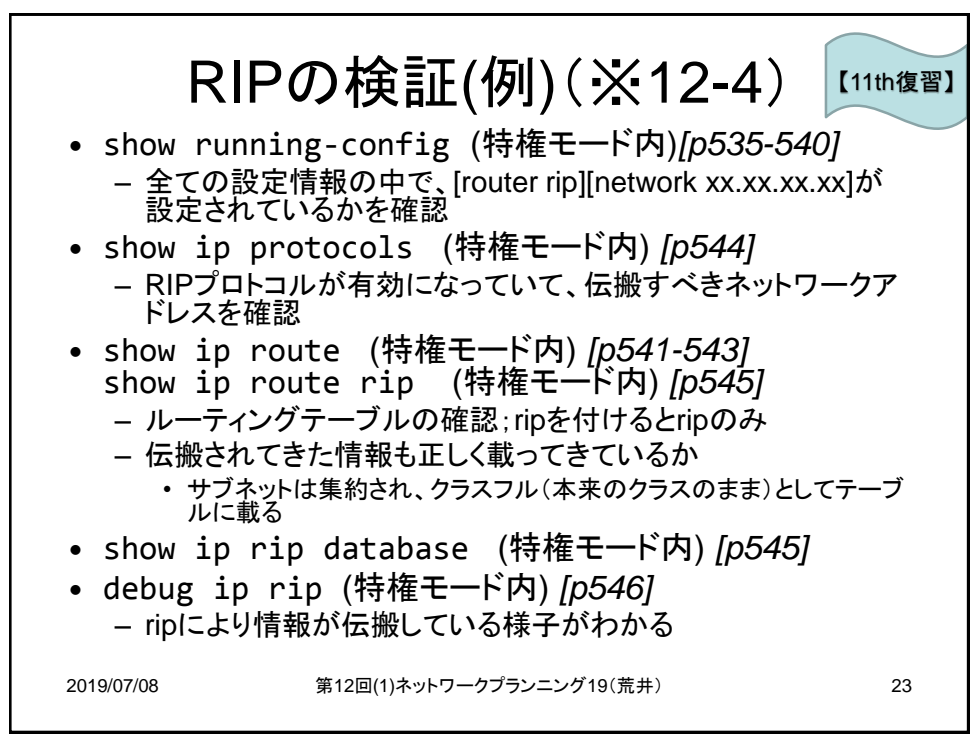